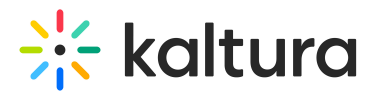

# Delete a channel playlist

Last Modified on 01/26/2025 11:37 pm IST

28 This article is designated for all users.

# About

Keeping your site updated with fresh and relevant content may require removing playlists from a channel. This guide will walk you through the steps to delete a playlist, ensuring your channel stays organized and up-to-date.

# Access the edit page

1. From the user menu, select **My Channels**.

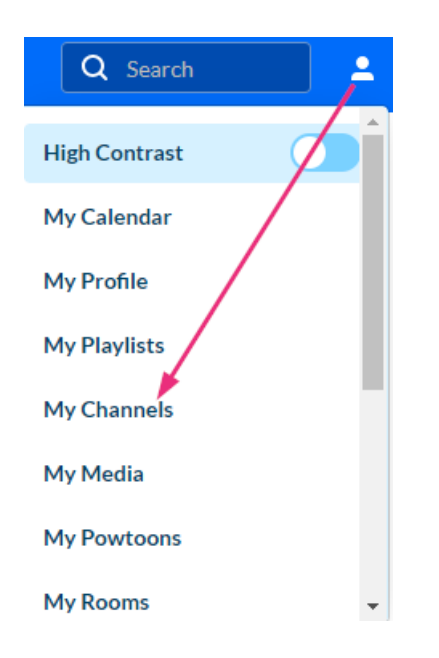

### The My Channels page displays.

2. Locate the desired channel and click the **pencil icon** (it appears when you hover over the thumbnail).

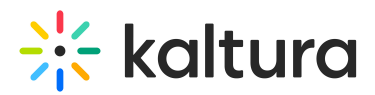

## My Channels

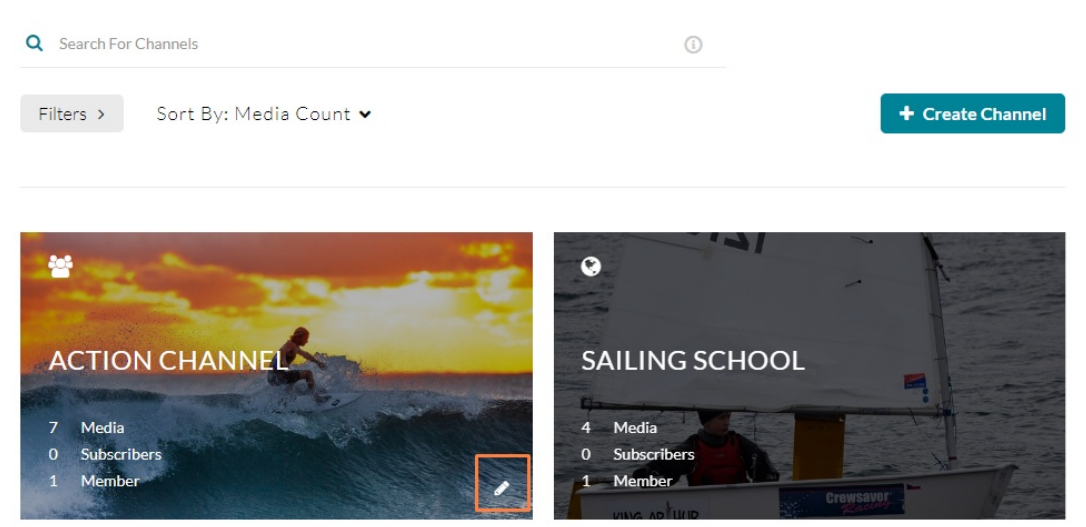

### OR

Click on the channel's thumbnail to display the channel page, and from the **Actions menu** select **Configure**.

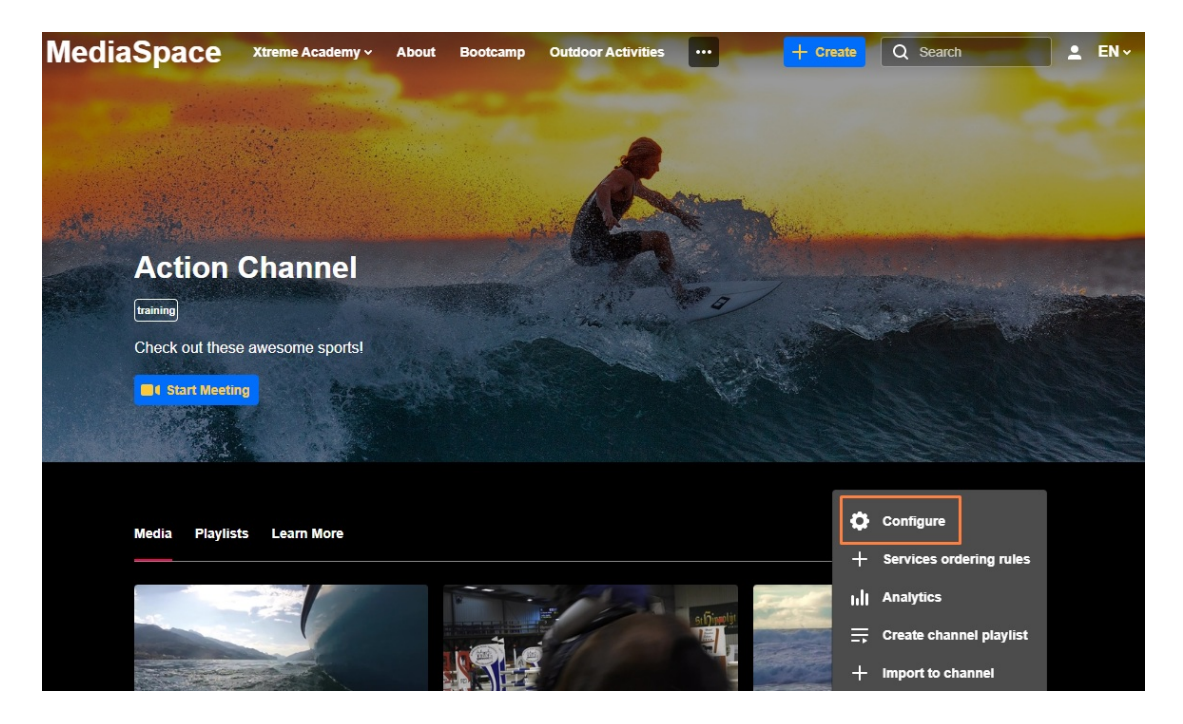

The channel **Edit** page displays.

# Delete the playlist

1. On the edit page, click the **Playlists** tab.

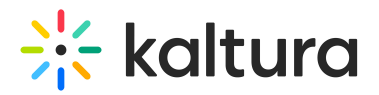

### **Edit Action Channel**

| Deta  | ils Theme       | Playlists | Users | Collections | Advan | ce Settings               |          |                     |
|-------|-----------------|-----------|-------|-------------|-------|---------------------------|----------|---------------------|
| 2 Pla | ylists          |           |       |             |       |                           |          |                     |
|       |                 |           |       |             |       | <b>Q</b> Search Playlists | + Create | Channel Playlist    |
|       | Title           |           |       | Туре        |       | Description               | Entries  | Actions             |
|       | Indoor Sports   |           |       | Manual      |       |                           | 0        | <i>₽</i> 🛍 >        |
|       | Outdoors Sports |           |       | Manual      |       |                           | 2        | <i>ቇ</i> <u>m</u> > |

A list of playlists in that channel displays.

- 2. Locate the desired playlist (you can use the search field if you have many playlists).
- 3. To the right of the desired playlist, click the trashcan icon. A warning message displays: *Are you sure you want to delete the playlist* (name)?

| Delete Playlist                                                     |               |
|---------------------------------------------------------------------|---------------|
| Are you sure you want to delete the playlist <i>Action Sports</i> ? |               |
|                                                                     |               |
|                                                                     | Cancel Delete |

### 4. Click Delete.

A confirmation message displays: The playlist (name) was deleted successfully.

# Edit Action Channel Details Theme Playlists Users Collections Advance Settings The playlist Indoor sports was deleted successfully